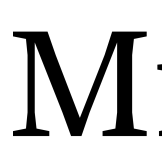

# **CSCI 201: Data Structures**

Fall 2024

Lecture 12T: Software Development I (Repositories)

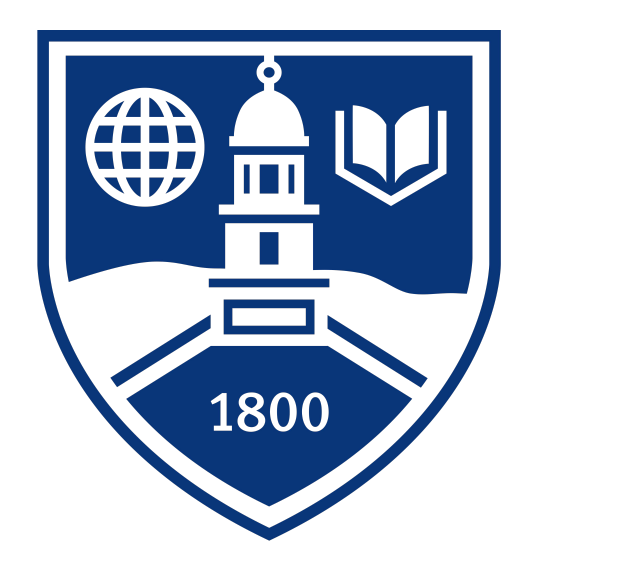

# Middlebury

### **Goals for today:**

### **Motivation:** is there a good way to save different versions of our codes?

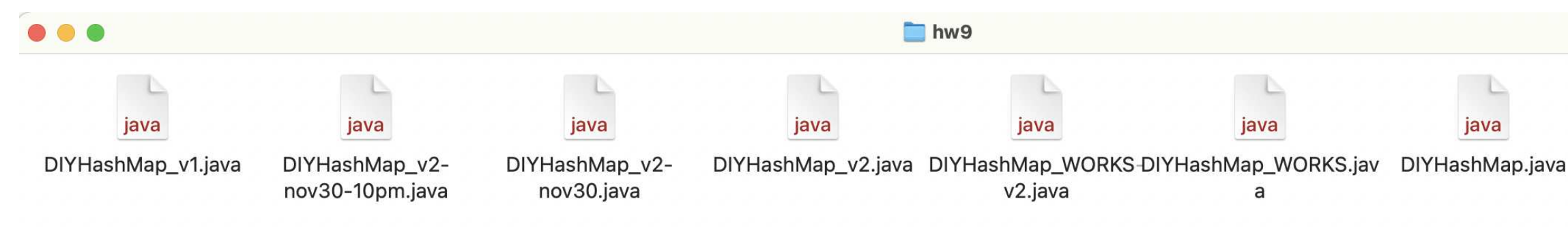

- Use git to keep track of different version of your codes.
- Use **GitHub** as a central (**remote**) location for your code repository.
- Save code changes using the add (stage) and commit steps.
- **Synchronize** commits to/from the remote repository using **push** and **pull**.
- Practice indexing cells in a **grid** (useful for Homework 10).

Useful for electives, personal projects, and in industry.

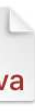

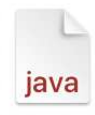

GroceryStore.java

2

# git and GitHub in a nutshell (git $\neq$ GitHub).

- git is a version control system.
- git stores your code as a series of **snapshots** represented as a **graph**.
- Making a **commit** takes a snapshot of your code (creating a new node in the graph).
- **GitHub** is a *repository hosting* service: a place to store a central graph.
- When you **clone** a repository, you're copying the graph.
- Your local repository and the remote repository may not always be in sync.

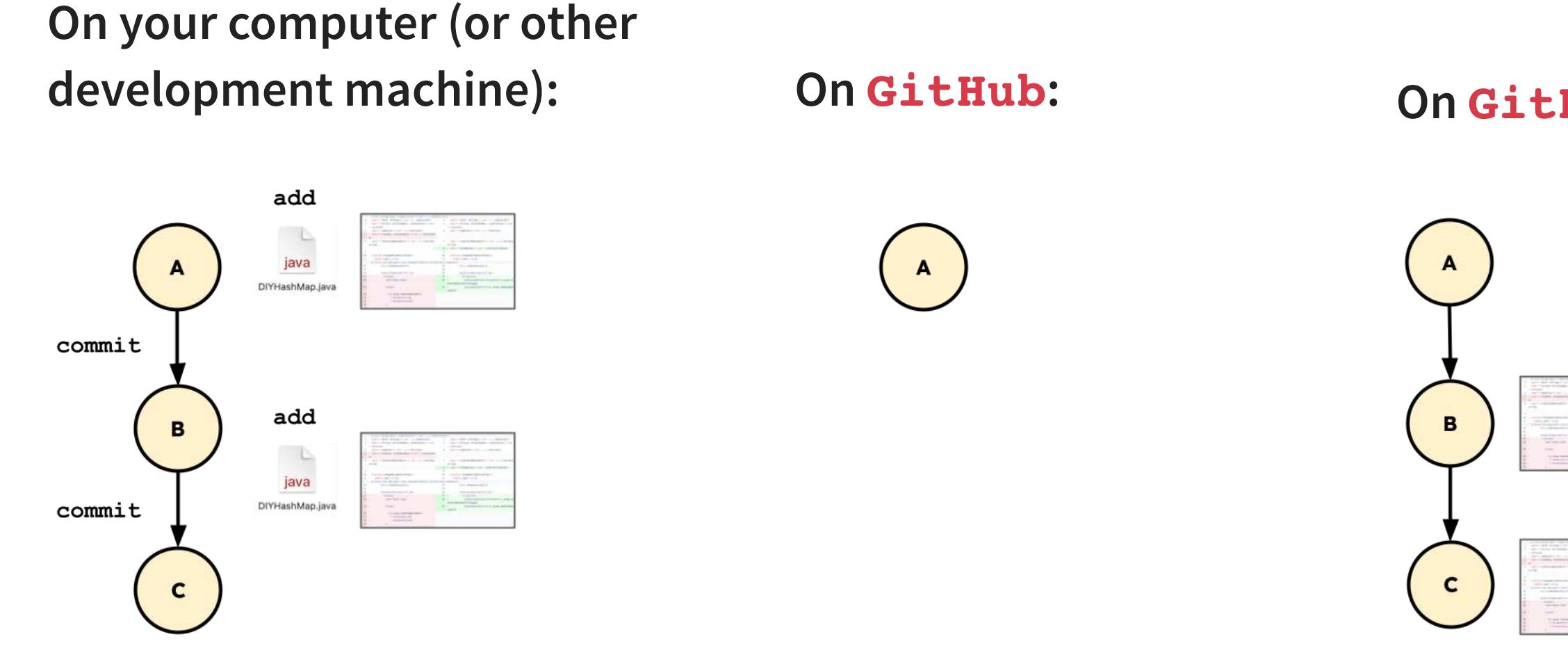

Main concepts: add, commit, push

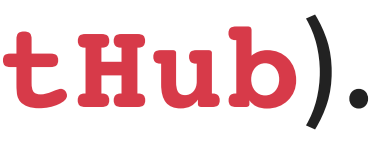

### **On GitHub** (after **push**):

|   | 1                                                                                                    |
|---|----------------------------------------------------------------------------------------------------|
|   | The second in second                                                                                                    |
|   | and the second second s |
|   | 5 0 - 100                                                                                                    |
| - | -                                                                                                    |
|   | Cand .                                                                                                    |

| -            | A DESCRIPTION OF A DESCRIPTION OF A DESC |
|--------------|----------------------------------------------------------------------------------------------------|
| and a second |                                                                                                    |
|              |                                                                                                    |
|              |                                                                                                    |
| -            | And Address of the owner of the owner of the owner of the owner of the owner of the owner of the owner owner own                                                                                                    |
|              | A DESCRIPTION OF A DESCRIPTION OF A DESC |

# Usually, you'll work in a *branch*. If you're working alone, you can just work in a single (main) branch.

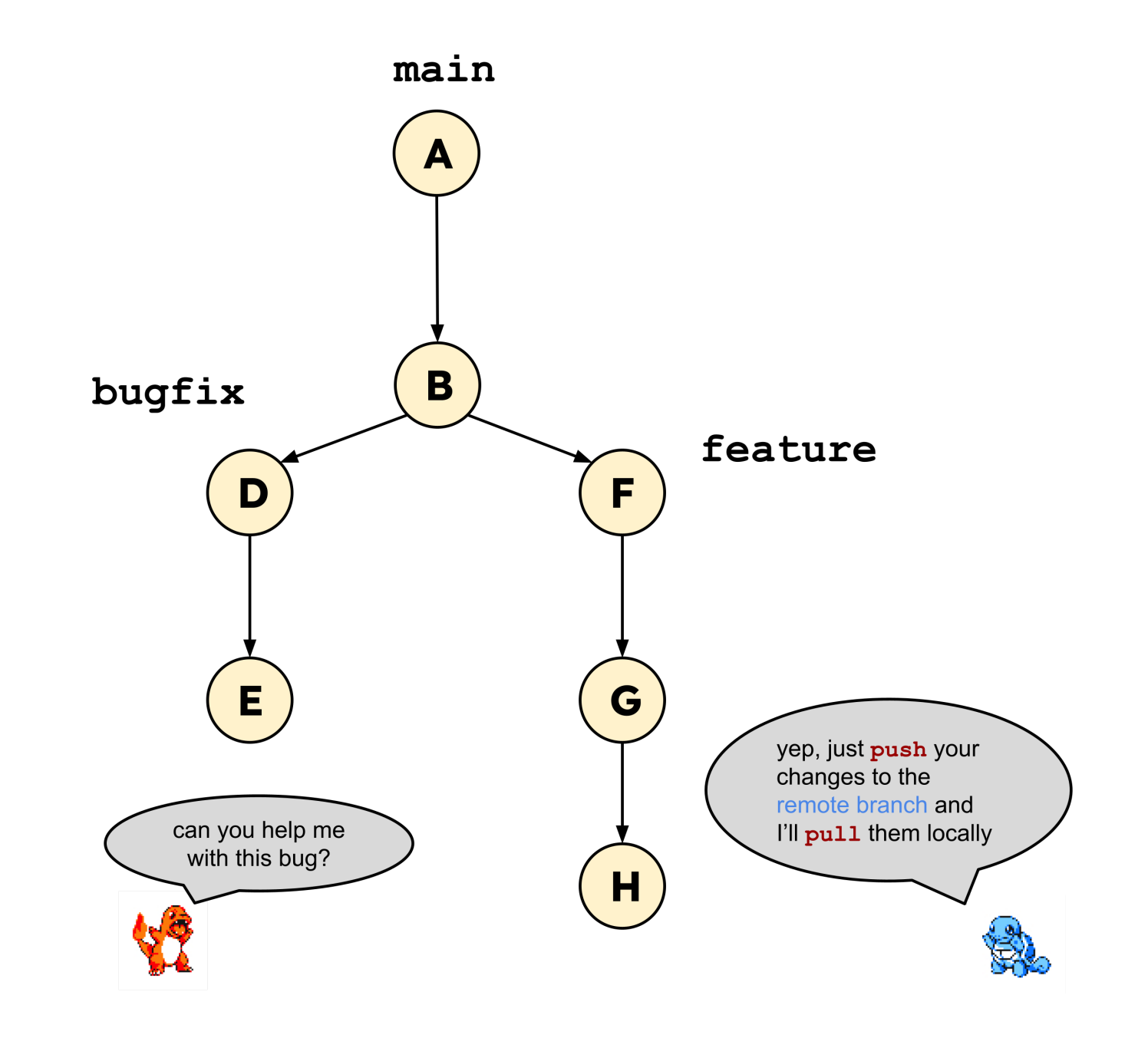

push your commits to the remote repository
 pull commits from the remote repository

### Working on different branches in a team.

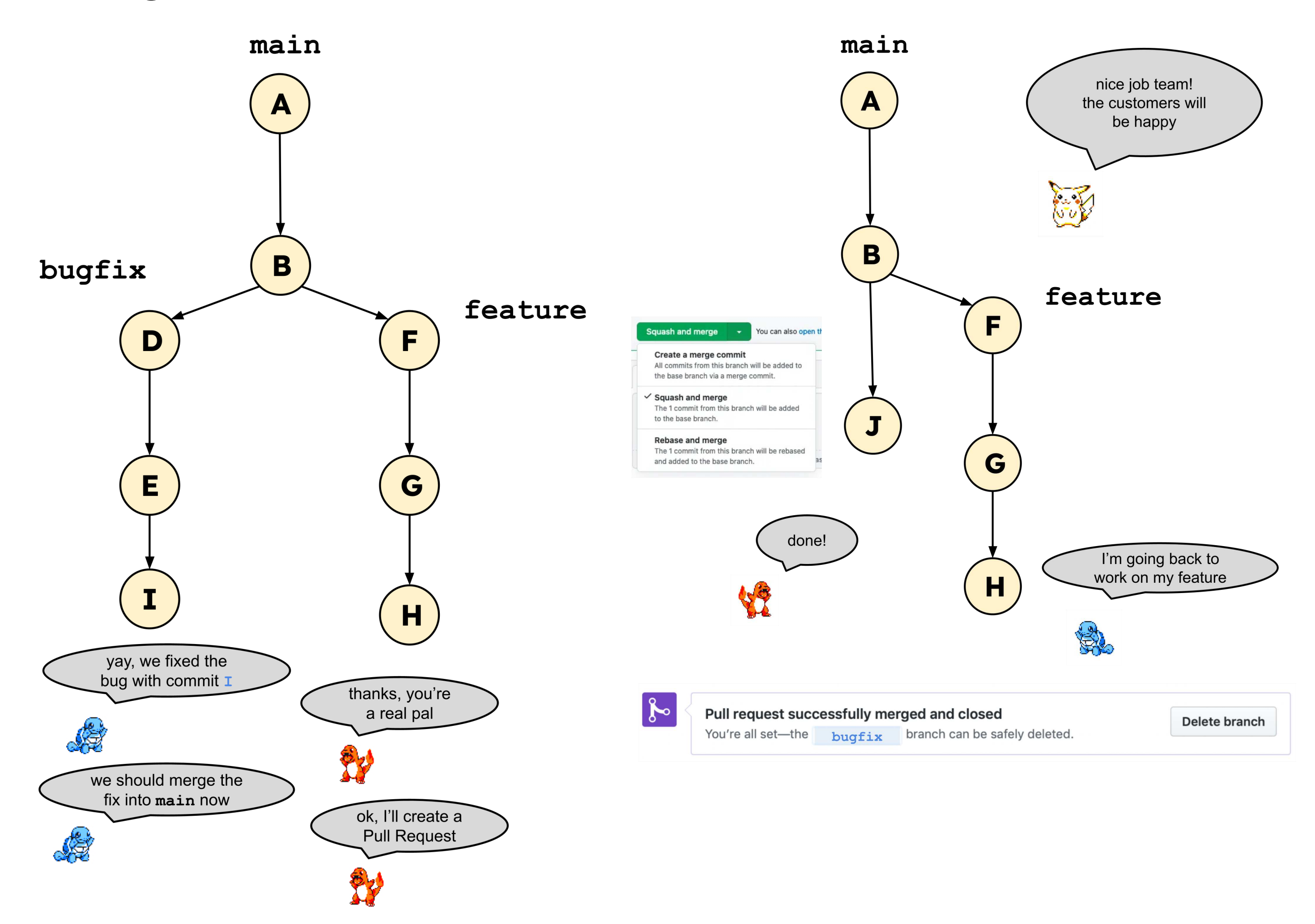

# Now, we'll practice with git and GitHub.

1. If you do not already have an account on GitHub, create one here: https://github.com/signup. 2. Then click on the code link on the course webpage: https://classroom.github.com/a/bBsdeyav.

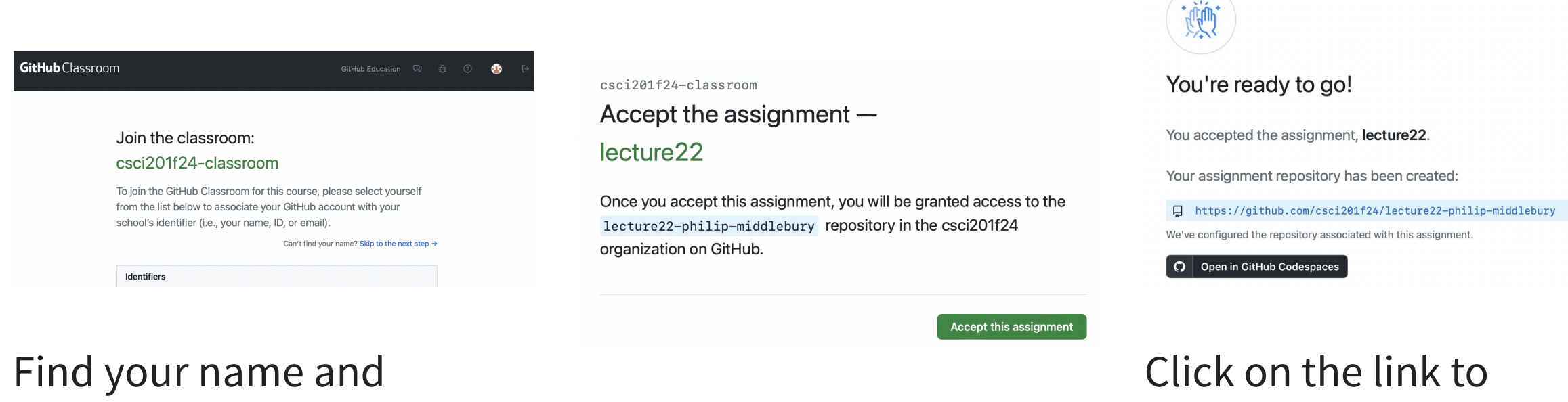

join the classroom.

open the repository.

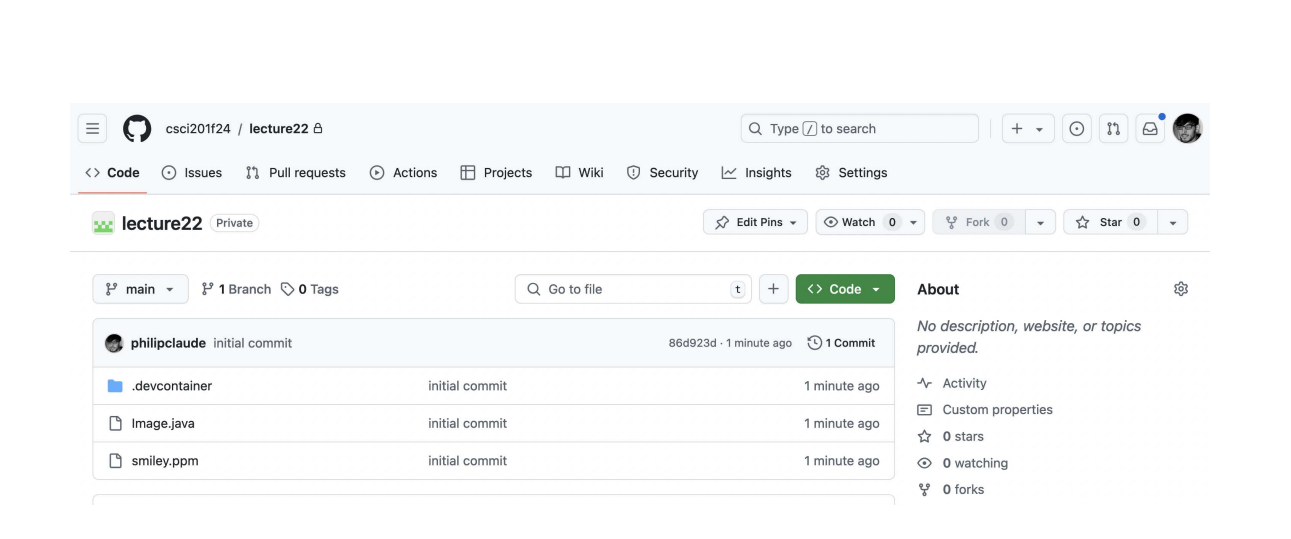

Accept the assignment.

You should then see this.

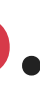

6

## Our "local" computer will be a virtual machine in the cloud.

We'll work on our code in a GitHub Codespace (which will have VS Code integrated).

|                                                                                                    | Q Type 🕖 to search                                                                                                    |                                                                                                    |
|----------------------------------------------------------------------------------------------------|----------------------------------------------------------------------------------------------------|----------------------------------------------------------------------------------------------------|
| <> Code 💿 Issues 🕅 Pull requests 🕞 Actions 🖽 P                                                                                                    | rojects 🖽 Wiki 🔃 Security 🗠 Insights 🐯 Setting                                                                                                    | gs                                                                                                    |
| Lecture22 Private                                                                                                    | ☆ Edit Pins ▼                                                                                                    | 0 ▼ % Fork 0 ▼ ☆ Star 0                                                                                                    |
| ਿੰ main 👻 ਿੰ 1 Branch 🚫 0 Tags                                                                                                    | Q Go to file t + <> Code <                                                                                                    | About                                                                                                    |
| philipclaude initial commit                                                                                                    | Local Codespaces                                                                                                    | No description, website, or topics provided.                                                                                                    |
| evcontainer initial com                                                                                                    | mit                                                                                                    | Activity                                                                                                    |
| 🗋 Image.java initial com                                                                                                    |                                                                                                    | E Custom properties ☆ 0 stars                                                                                                    |
| 🗋 smiley.ppm initial com                                                                                                    | mit git@github.com:csci201f24/lecture22.git Use a password-protected SSH key.                                                                                                    | <ul> <li>0 watching</li> <li>2 factor</li> </ul>                                                                                                    |
|                                                                                                    |                                                                                                    |                                                                                                    |
| <ul> <li>⇒ Code ⊙ Issues îî Pull requests ⊙ Actions ⊞ P</li> <li>weight lecture22 Private</li> </ul>                                                                                                    | Q Type // to search         rrojects       □ Wiki       ① Security       ∠ Insights       ŵ Setting         ☆ Edit Pins →       ③ Watch                                                                                                    | gs<br>0 → % Fork 0 → ☆ Star 0                                                                                                    |
| <ul> <li>E Code O Issues 1<sup>th</sup> Pull requests O Actions E P</li> <li>Lecture22 Private</li> <li>Private</li> <li>Private</li> </ul>                                                                                                    | Q Type (7 to search<br>projects □ Wiki ① Security 🗠 Insights ᅠ                                                                                                    | gs<br>0 → % Fork 0 → ☆ Star 0<br>About                                                                                                    |
| <ul> <li>csci201f24 / lecture22 A</li> <li>Code O Issues 11 Pull requests O Actions E P</li> <li>lecture22 Private</li> <li>1 Branch O Tags</li> <li>philipclaude initial commit</li> </ul>                                                                                                    | Q Type // to search         rrojects       Image: Wiki         Image: Wiki       Image: Security         Image: Wiki       Image: Security         Image: Security       Image: Security         Image: Security       Iman                                                                                                    | gs<br>● ● ● ● Fork ● ● ☆ Star ●<br>About<br>No description, website, or topics<br>provided.                                                                                          |
| <ul> <li>csci201f24 / lecture22 A</li> <li>Code  Issues 1 Pull requests Actions P</li> <li>lecture22 Private</li> <li>Image: Private</li> <li>Image: P</li></ul> | Q Type // to search         rrojects       □ Wiki       ① Security       ∠ Insights       ② Setting         >> Edit Pins →       ③ Watch         Q Go to file       t) +       <> Code         Local       Codespaces         mit       Your workspaces in the cloud       +                                                                                                    | gs<br>0 → ♀ Fork 0 → ☆ Star 0<br>About<br>No description, website, or topics<br>provided.<br>-^- Activity                                                                            |
| <ul> <li>csci201f24 / lecture22 A</li> <li>Code  Issues 11 Pull requests Actions P</li> <li>lecture22 Private</li> <li>main          1 Branch          0 Tags         philipclaude initial commit         .devcontainer initial commit         Image.java initial commit         Image.java</li> </ul>                                                                                                    | Q Type 7 to search         brojects       I Wiki       Insights       Insights                                                                                                    | gs<br>O ▼ ♥ Fork O ▼ ☆ Star O<br>About<br>No description, website, or topics<br>provided.<br>^ Activity<br>E Custom properties<br>☆ 0 stars                                          |
| <ul> <li>csci201f24 / lecture22 A</li> <li>Code S Issues 1 Pull requests Actions P</li> <li>lecture22 Private</li> <li>r 1 Branch O Tags</li> <li>philipclaude initial commit</li> <li>.devcontainer initial commit</li> <li>.devcontainer initial commit</li> <li>Image.java initial commit</li> <li>smiley.ppm initial commit</li> </ul>                                                                                                    | Q Type 7 to search         rrojects       I Wiki       Insights       Setting         Image: Setting region       Image: Setting region       Image: Setting region       Image: Setting region         Image: Setting region       Image: Setting region       Image: Setting region       Image: Setting region         Image: Setting region       Image: Setting region       Image: Setting region       Image: Setting region         Image: Setting region       Image: Setting region       Image: Setting region       Image: Setting region         Image: Setting region       Image: Setting region       Image: Setting region       Image: Setting region         Image: Setting region       Image: Setting region       Image: Setting region       Image: Setting region         Image: Setting region       Image: Setting region       Image: Setting region       Image: Setting region         Image: Setting region       Image: Setting region       Image: Setting region       Image: Setting region         Image: Setting region       Image: Setting region       Image: Setting region       Image: Setting region         Image: Setting region       Image: Setting region       Image: Setting region       Image: Setting region         Image: Setting region       Image: Setting region       Image: Setting region       Image: Setting region         Image: Setin | gs<br>O → V Fork O → ☆ Star O<br>About<br>No description, website, or topics<br>provided.<br>Activity<br>E Custom properties<br>☆ O stars<br>O o watching<br>V O forks               |
| <ul> <li>csci201f24 / lecture22 A</li> <li>Code issues 1 Pull requests Actions P</li> <li>lecture22 Private</li> <li>1 Branch O Tags</li> <li>philipclaude initial commit</li> <li>.devcontainer initial commit</li> <li>Image.java initial commit</li> <li>smiley.ppm initial commit</li> </ul>                                                                                                    | Q Type () to search   trojects □ Wiki   ① Security ∠ Insights   ② Setting   ◇ Edit Pins →   ○ Watch   Q Go to file   t   Local   Codespaces   mit   Your workspaces in the cloud   mit   No codespaces   You don't have any codespaces with this repository checked out                                                                                                    | gs<br>0 → ♀ Fork 0 → ☆ Star 0<br>About<br>No description, website, or topics<br>provided.<br>- Activity<br>E Custom properties<br>☆ 0 stars<br>③ 0 watching<br>♀ 0 forks<br>Paleases |

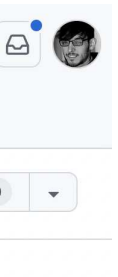

छि

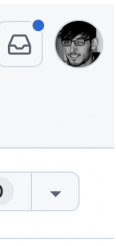

ŝ

### The Source Control button can be used to do git commands.

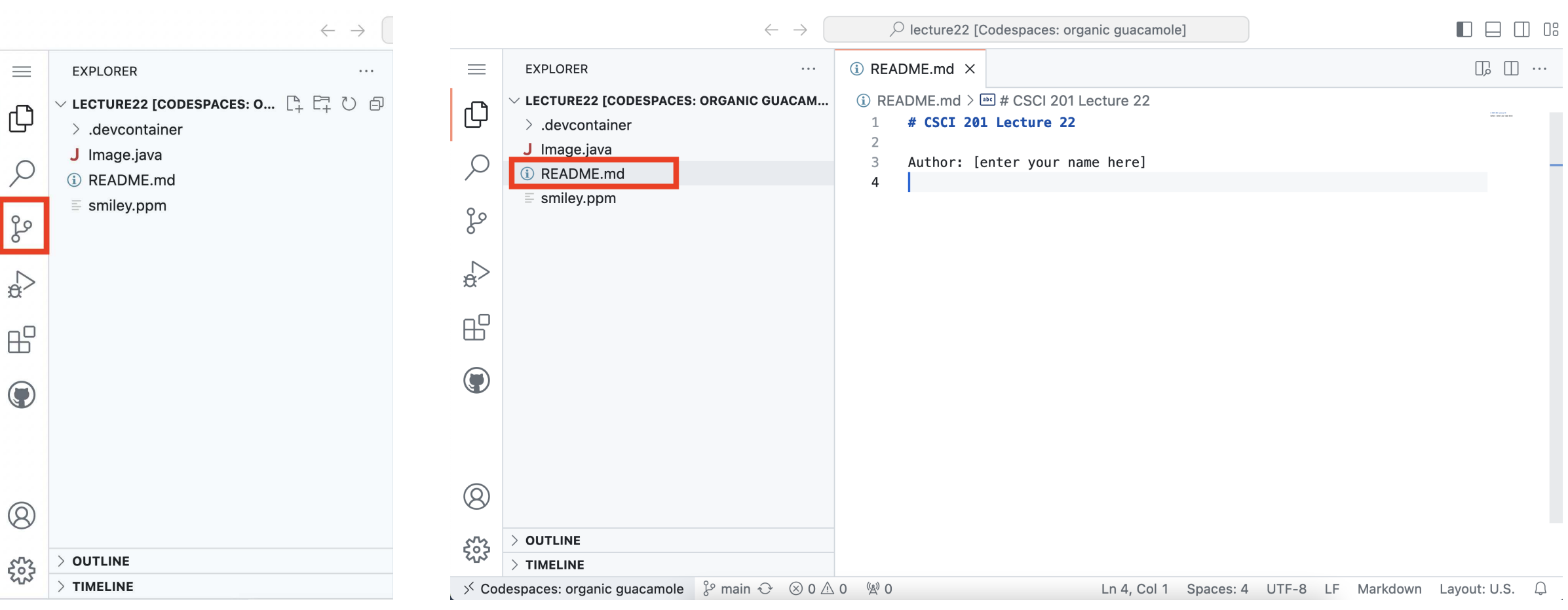

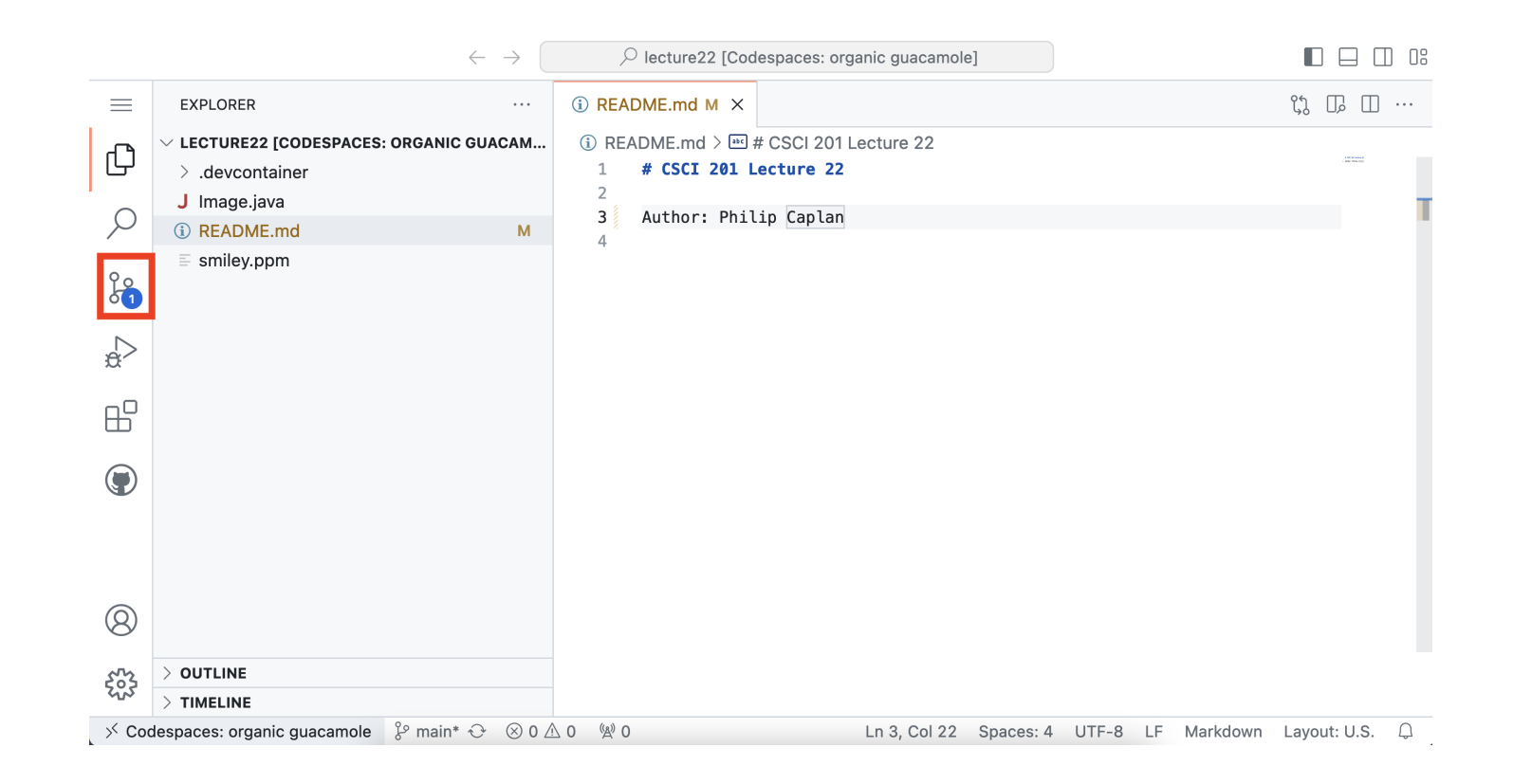

### Inspect the changes by clicking on a file in the "Changes" section.

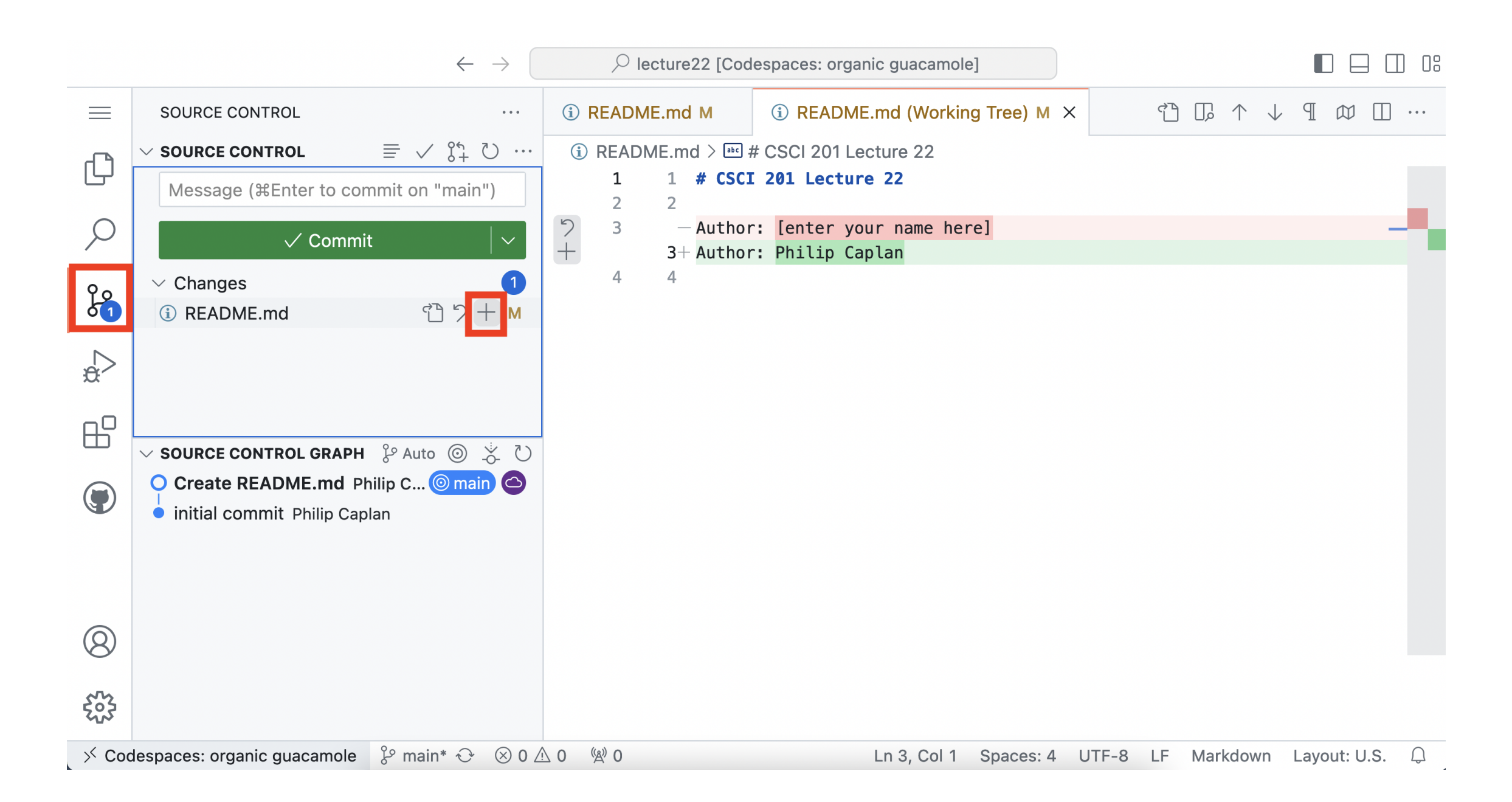

### Then click on the + button to "add" (or "stage") your changes.

### Add a message (information about the changes) and then click the "Commit" button.

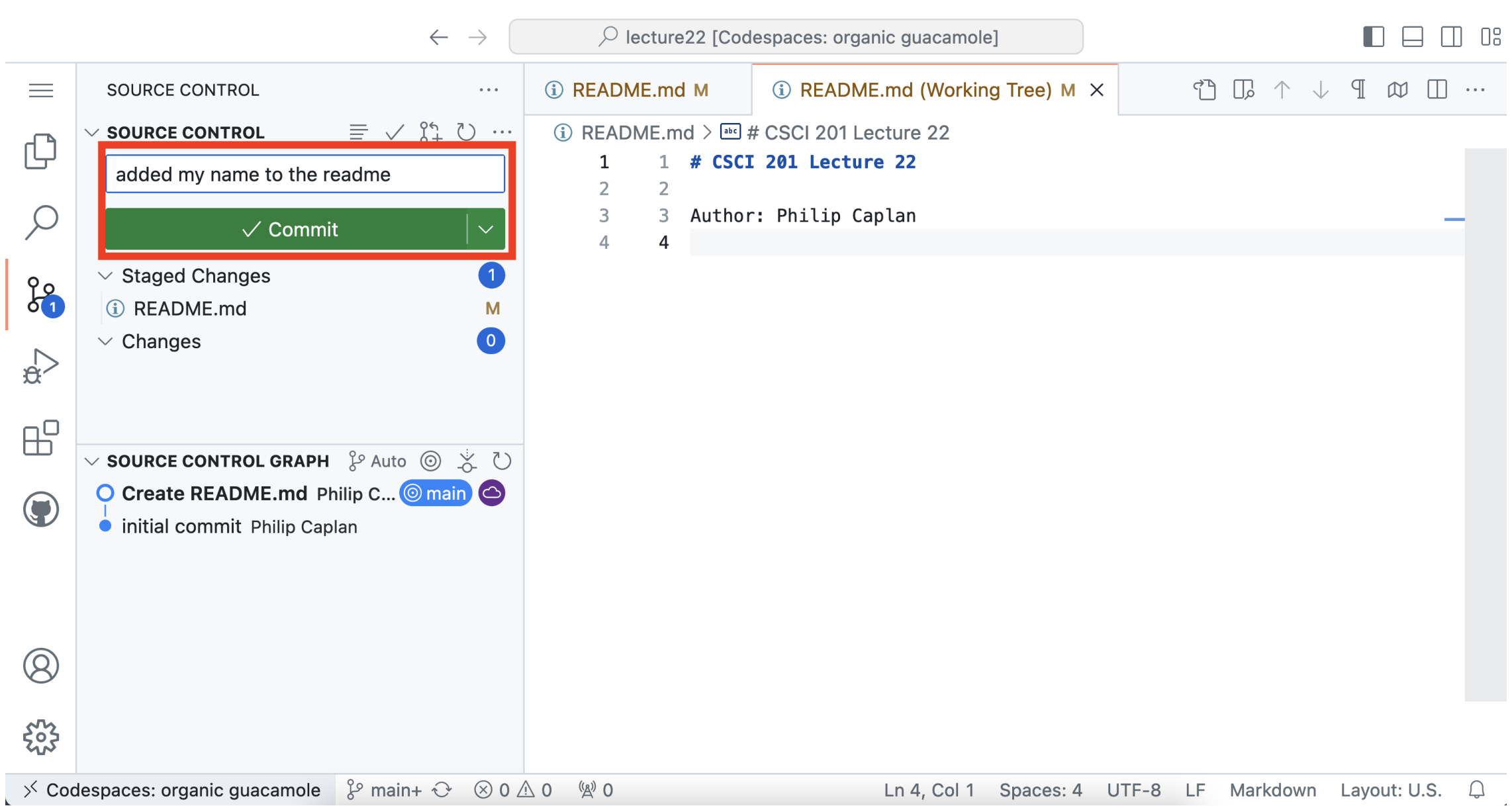

# Finally, **push** the changes to the remote repository (on **GitHub**) by clicking on "Sync Changes".

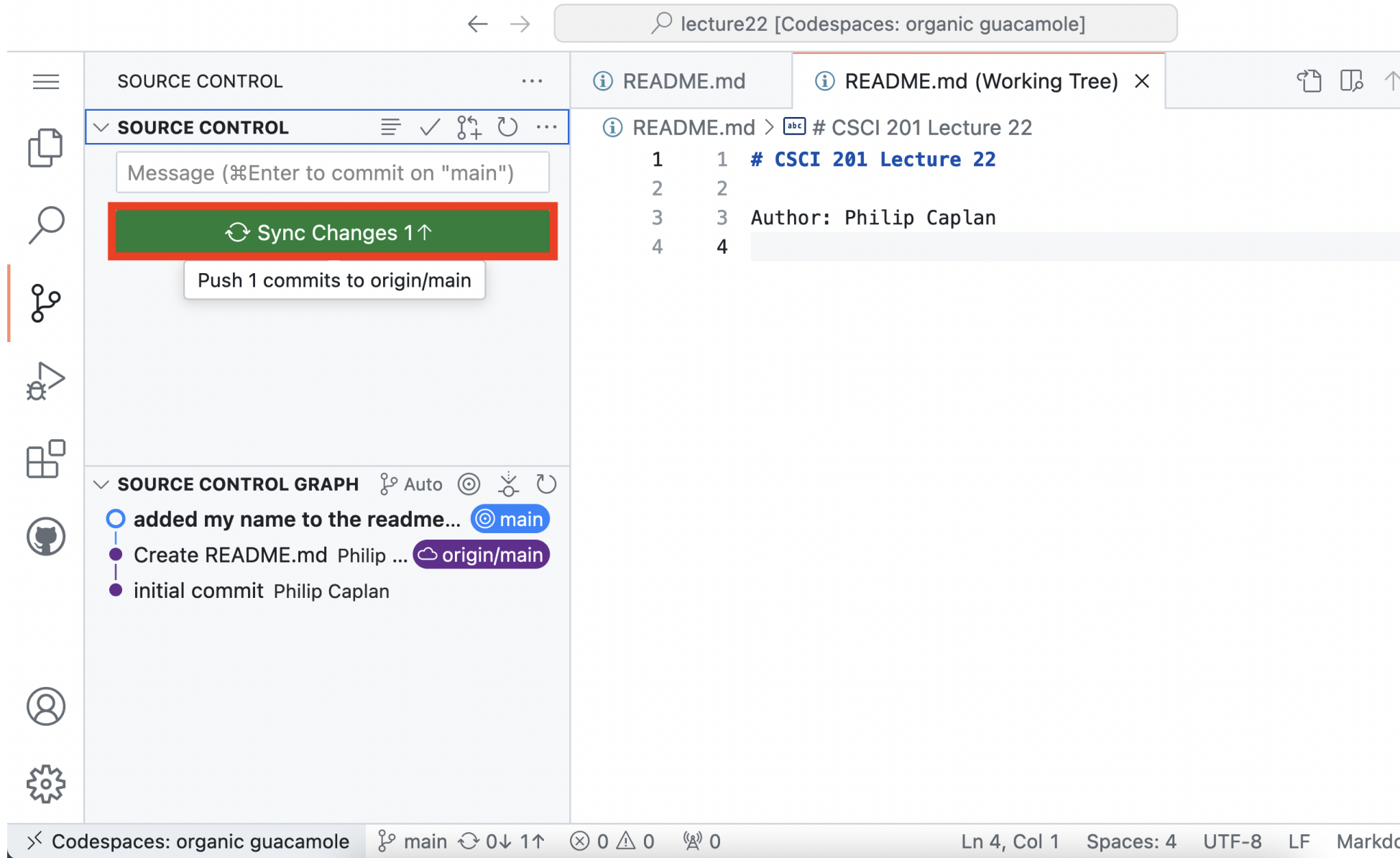

|     |              | 08 |
|-----|--------------|----|
| ` ↓ |              | •• |
|     |              |    |
|     |              |    |
|     | _            |    |
|     |              |    |
|     |              |    |
|     |              |    |
|     |              |    |
|     |              |    |
|     |              |    |
|     |              |    |
|     |              |    |
|     |              |    |
|     |              |    |
| own | Lavout: U.S. | 2  |

### Now the **GitHub** repository has the commit we just made.

We can also click on the commit message to get more info about the changes.

| E Code ⊙ Issues \$\$ Pull request        | is 📀 Actions 🖽 Projects 🖽 Wiki 🕕 Secur              | Q Type () to search<br>ity ⊻ Insights  Settings  | + • O n 0                                         |
|------------------------------------------|-----------------------------------------------------|--------------------------------------------------|---------------------------------------------------|
| we lecture 22 (Private)                  |                                                     | ☆ Edit Pins ▼                                    |                                                   |
| រិវ main 👻 រិវ Branch 📎 0 Tags           | Q Go to file                                        | t + <> Code +                                    | About 🕸                                           |
| <b>philipclaude</b> added my name to the | e readme c3723                                      | 327 · 3 minutes ago 🕚 3 Commits                  | No description, website, or topics provided.      |
| .devcontainer                            | initial commit                                      | 13 minutes ago                                   | 🕮 Readme                                          |
| 🗋 Image.java                             | initial commit                                      | 13 minutes ago                                   | -\- Activity                                      |
| 🗋 README.md                              | added my name to the readme                         | 3 minutes ago                                    | E Custom properties ☆ 0 stars                     |
| smiley.ppm                               | initial commit                                      | 13 minutes ago                                   | <ul> <li>0 watching</li> <li>9 0 forks</li> </ul> |
|                                          |                                                     | Ø                                                | Releases                                          |
| Author: Philip Caplan                    | e 22                                                |                                                  | Packages                                          |
| E Code ⊙ Issues îî Pull request          | ts 📀 Actions 🖽 Projects 🖽 Wiki 🛈 Secur              | Q Type [] to search<br>ity ⊯ Insights இ Settings |                                                   |
| Commit c372327                           |                                                     |                                                  | Preview Give feedback Browse files                |
| philipclaude committed 4 minutes age     | 0                                                   |                                                  |                                                   |
| added my name to the readme              |                                                     |                                                  |                                                   |
| ۶۶ main                                  |                                                     |                                                  | 1 parent <u>a572480</u> commit c372327 []         |
| Q Filter files                           | 1 file changed +1 -1 lines changed     KEADME.md [] |                                                  | Q Search within code 🕸                            |
|                                          | ··· @@ -1,3 +1,3 @@                                 |                                                  |                                                   |
|                                          | 1 <b># CSCI 201 Lecture 22</b>                      | 1 <b># CSCI 201</b>                              | Lecture 22                                        |
|                                          | 3 - Author: [enter your name here]                  | 3 + Author: Ph                                   | nilip Caplan                                      |
|                                          | Comments 0                                          |                                                  | A Lock conversation                               |
|                                          | Comment                                             |                                                  |                                                   |

## Our problem for today: a bit of image processing (to practice indexing grid cells).

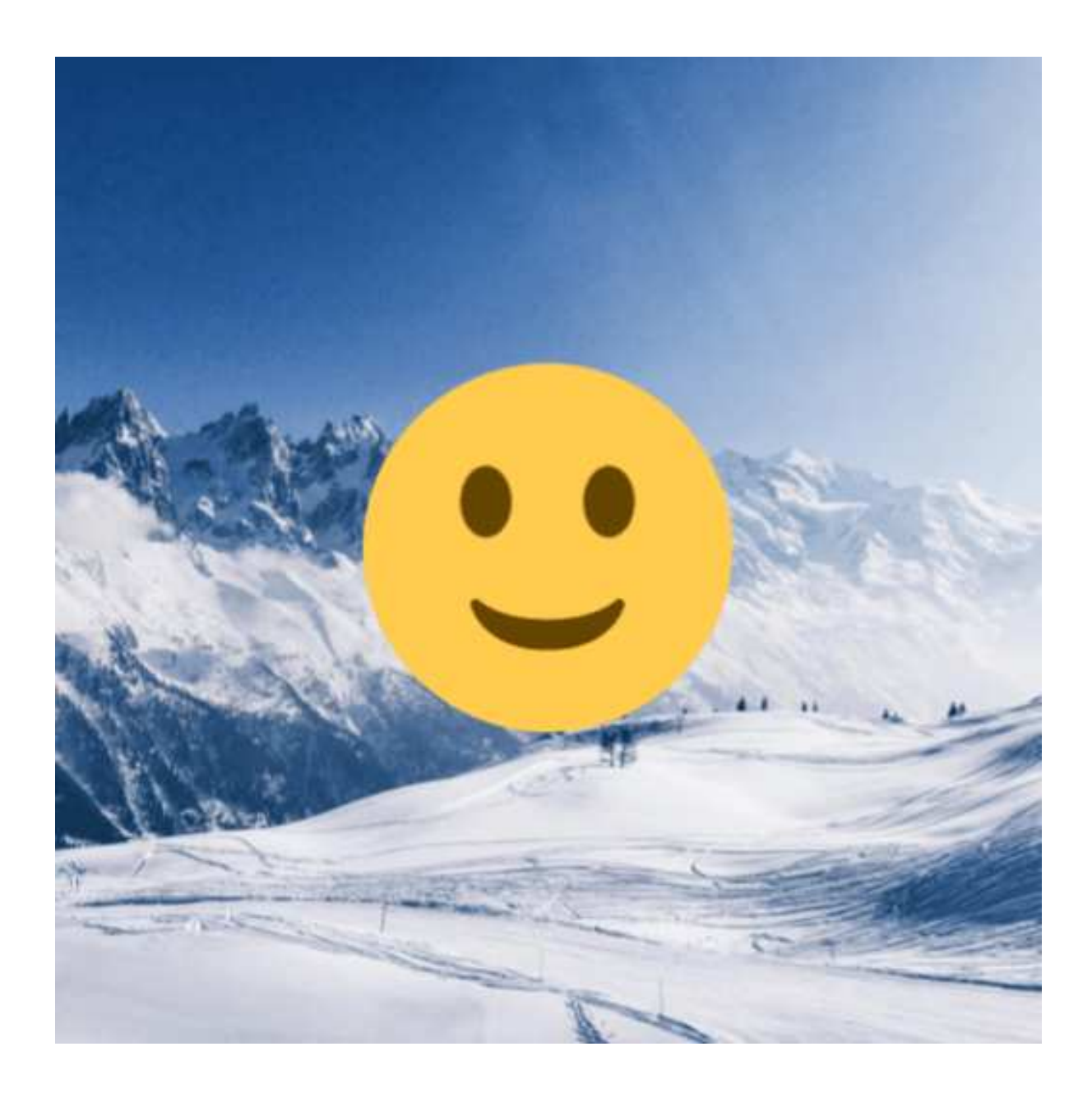

- Smiley wants to blur the background of each frame (in a video chat) so it doesn't look like a ski hill.
- We'll help Smiley by writing a program to blur the background pixels.

### But first, let's practice with **commit**ting changes and **pulling**.

We can also do this directly in **GitHub**!

| csci201f24 / lecture22 A            |                                    | Q Type / to search               | + • 💿 🗈 🗠 🏈                                          |
|-------------------------------------|------------------------------------|----------------------------------|------------------------------------------------------|
| → Code ⊙ Issues 11 Pull requests    | 🕑 Actions 🖽 Projects 🖽 Wiki 🕕 Secu | urity 🗠 Insights 🕸 Settings      |                                                      |
| ecture22 Private                    |                                    | Sedit Pins 👻 👁 Watch 🛛 C         | 0 ▼ <sup>29</sup> / <sub>8</sub> Fork 0 ▼ ☆ Star 0 ▼ |
| 양 main 👻 양 1 Branch 🛇 0 Tags        | Q Go to file                       | t + <> Code +                    | About 🕸                                              |
| philipclaude added my name to the r | eadme c37                          | 2327 · 3 minutes ago 🖞 3 Commits | No description, website, or topics provided.         |
| .devcontainer                       | initial commit                     | 13 minutes ago                   | 🛱 Readme                                             |
| 🗋 Image.java                        | initial commit                     | 13 minutes ago                   | -\r Activity                                         |
| C README.md                         | added my name to the readme        | 3 minutes ago                    | ☆ 0 stars                                            |
| 🗅 smiley.ppm                        | initial commit                     | 13 minutes ago                   | <ul><li>⊙ 0 watching</li><li>♀ 0 forks</li></ul>     |
|                                     |                                    | P                                | Releases                                             |
| CSCI 201 Lecture                    | 22                                 |                                  | No releases published<br><u>Create a new release</u> |
| Author: Philip Caplan               |                                    |                                  | Packages                                             |

|                                                                                                    | Commit changes                                                                                                    |
|----------------------------------------------------------------------------------------------------|----------------------------------------------------------------------------------------------------|
| Code Classies 1 Pull requests Classies Projects Wiki Classicity & Insidets                                                                                                    | A to search     Commit message                                                                                                    |
|                                                                                                    | added more info about the program                                                                                                    |
| ecture22 / README.md in main                                                                                                    | Cancel changes Commit changes Extended description                                                                                                    |
| Edit Preview                                                                                                    | Spaces \$     2 \$     Soft wrap \$   Add an optional extended description                                                                                                    |
| <pre> 4 CSCI 201 Lecture 22 4 Author: Philip Caplan 4 5 ## About 7 7 This program blurs the background of an image containing a circle in the center. 8 Use Control + Shift + m to toggle the tab key moving focus. Alternatively, use esc then tab to move to the next interactive </pre> | add this          Commit Email         Your email +         O Commit directly to the main branch         O Create a new branch for this commit and state Learn more about pull requests |

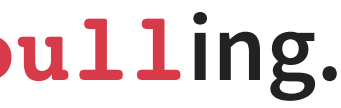

art a pull request

Commit changes

# Now retrieve the changes in your Codespace.

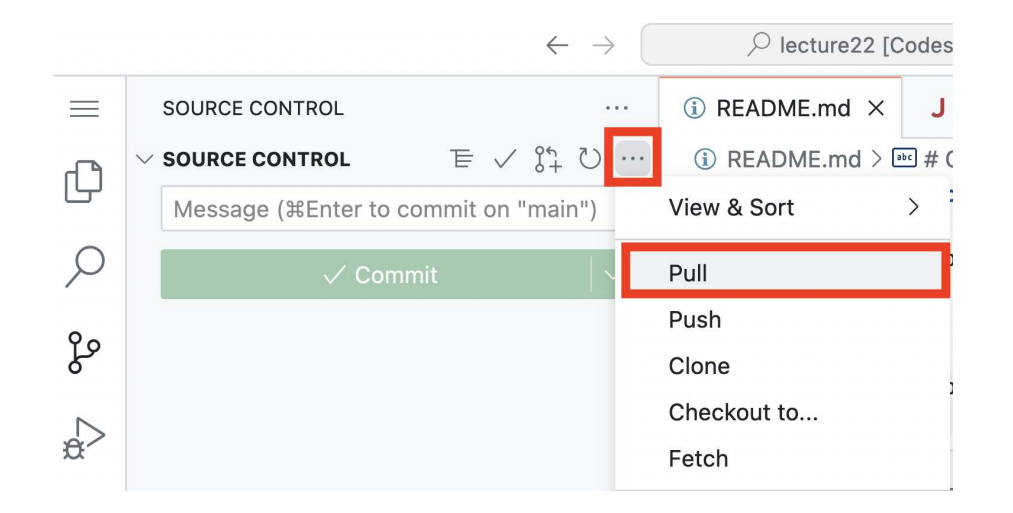

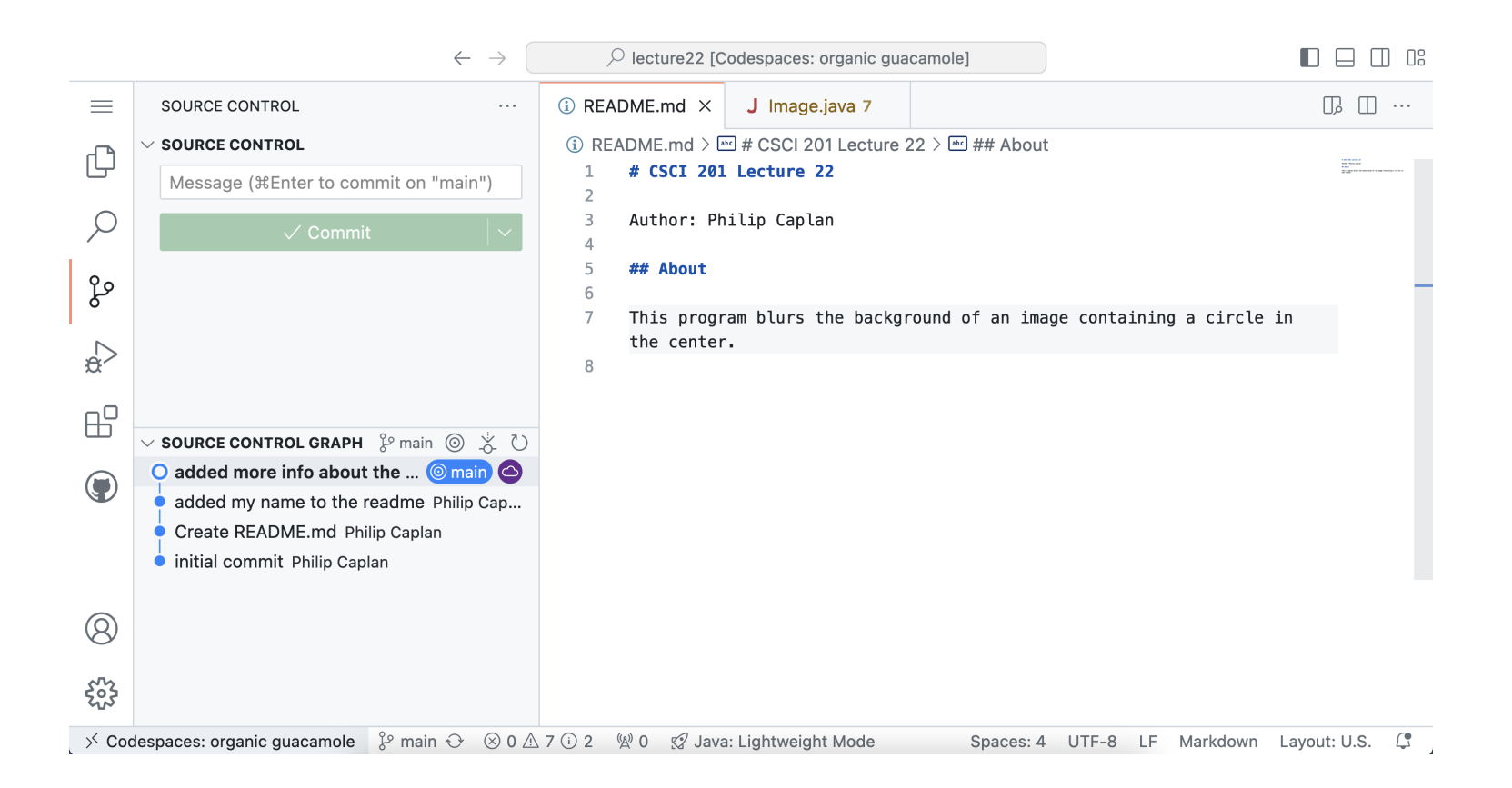

### Now we know how to add (stage), commit, push and pull.

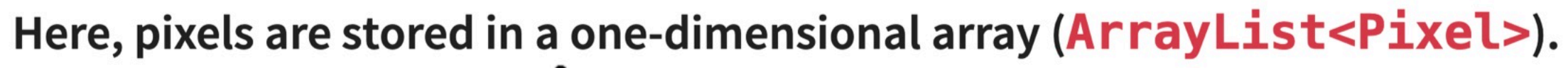

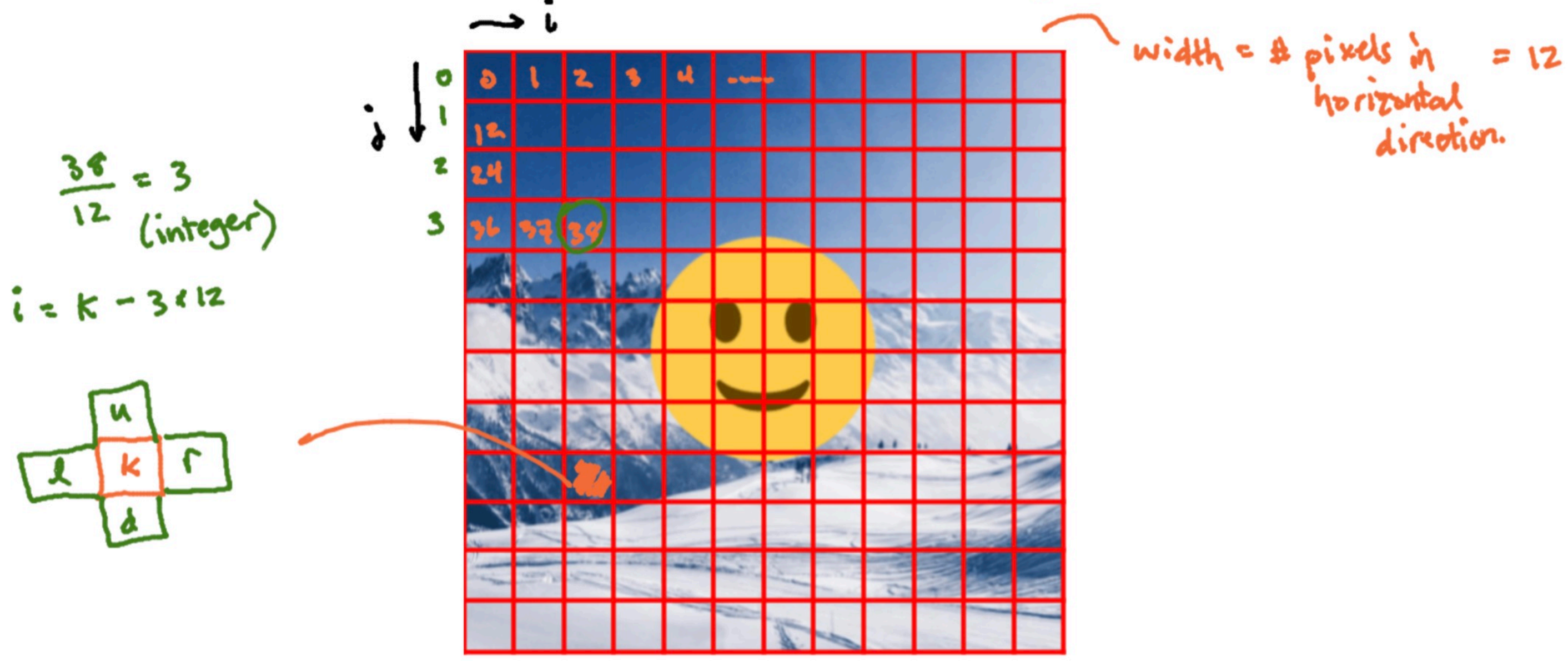

- Every pixel outside of the circle will be set to the average of the surrounding pixels (right, left, above, below).
- To determine if a pixel is outside the smiley face circle, we need the row and column indices of the pixel.
- How to retrieve i (column) and j (row) indices from pixel index k?
- How to retrieve the surrounding pixels (right, left, above, below)?
- We will not modify pixels on the image boundary. How to detect these and skip them?

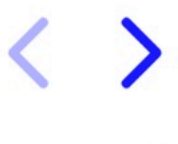

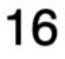

### Possible implementation of the **blurBackground** method.

```
1 public void blurBackground(int faceRadius, int numIterations) {
     int cx = width / 2;
 2
     int cy = height / 2;
 3
 4
 5
     for (int iter = 0; iter < numIterations; iter++) {</pre>
       for (int k = 0; k < pixels.size(); k++) {
 6
 7
         int j = k / width;
         int i = k - j * width;
8
9
         if (i == 0 || i + 1 == width || j == 0 || j + 1 == height) {
10
11
           continue;
12
         }
13
         int radiusSquared = (i - cx) * (i - cx) + (j - cy) * (j - cy);
14
15
         if (radiusSquared < faceRadius * faceRadius) {</pre>
16
           continue;
17
         }
         Pixel pixel = pixels.get(k); // or j * width + i
18
         Pixel r = pixels.get(j * width + i + 1); // or k + 1
19
         Pixel d = pixels.get((j + 1) * width + i); // or k + width
20
         Pixel 1 = pixels.get(j * width + i - 1); // or k - 1
21
         Pixel u = pixels.get((j - 1) * width + i); // or k - width
22
23
         pixel.average(r, d, l, u);
24
       }
25
     }
26 }
```

Now, add (click the + button for Image. java), commit (adding a message), then sync (push).

# It's a good idea to stop your codespace.

|                                                            | IS                           | Q Go to file                                      |                                    | de 🔻                  | About                                                                                   |
|------------------------------------------------------------|------------------------------|---------------------------------------------------|------------------------------------|-----------------------|-----------------------------------------------------------------------------------------|
| philipclaude added more info ab                            | out the program              | Local                                             | Codespaces                         |                       | No description, website, or topics provided.                                            |
| .devcontainer                                              | initial commit               | <b>Codespaces</b><br>Your workspaces in the cloud | +                                  | •••                   | C Readme                                                                                |
| 🖞 Image.java                                               | initial commit               | On current branch                                 |                                    |                       | <ul> <li>Activity</li> <li>Custom properties</li> </ul>                                 |
| BEADME.md                                                  | added more info              | organic guacamole                                 | Active                             | •••                   | ☆ 0 stars                                                                               |
| smiley.ppm                                                 | initial commit               | main No changes                                   |                                    | name                  |                                                                                         |
|                                                            |                              | Codespace usage for this reposito                 | ry is paid for by <b>philipcla</b> | ្រំ Exp               | port changes to a branch                                                                |
|                                                            |                              |                                                   |                                    | () Sto                | op codespace                                                                            |
| CSCI 201 Lecture 22                                        |                              |                                                   | ☐ Au                               | to-delete codespace 🗸 |                                                                                         |
|                                                            | Author: Philip Caplan        |                                                   |                                    | A On                  | en in Browser                                                                           |
| Author: Philip Caplan                                      |                              |                                                   |                                    | w op                  |                                                                                         |
| Author: Philip Caplan About                                |                              |                                                   |                                    | Q Op                  | en in Visual Studio Code<br>en in JetBrains Gateway (Preview)                           |
| Author: Philip Caplan About This program blurs the backgro | und of an image containing a | circle in the center.                             |                                    | © Op<br>⊡ Op<br>⊡ Op  | en in Visual Studio Code<br>en in JetBrains Gateway Preview<br>en in JupyterLab Preview |

# **Additional notes:**

- For more info: https://code.visualstudio.com/docs/sourcecontrol/intro-to-git
- Homework 10 due Tuesday 12/10.
- Last Exit Ticket (12T): install a few tools before Thursday's class.
- Thursday we will talk about **testing**.
- Friday's lab (Lab 10) will have two components:
  - We will complete the **Course Response Form** in the lab period.
  - You will submit your reflection for your **Participation** grade.
- **Final Exam:** (released Tuesday 12/10 and will be due Friday 12/13)
  - Two components: Part 1 on Canvas and Part 2 (programming) submitted to Gradescope.
  - **Study Guide** will be posted by the end of the week.

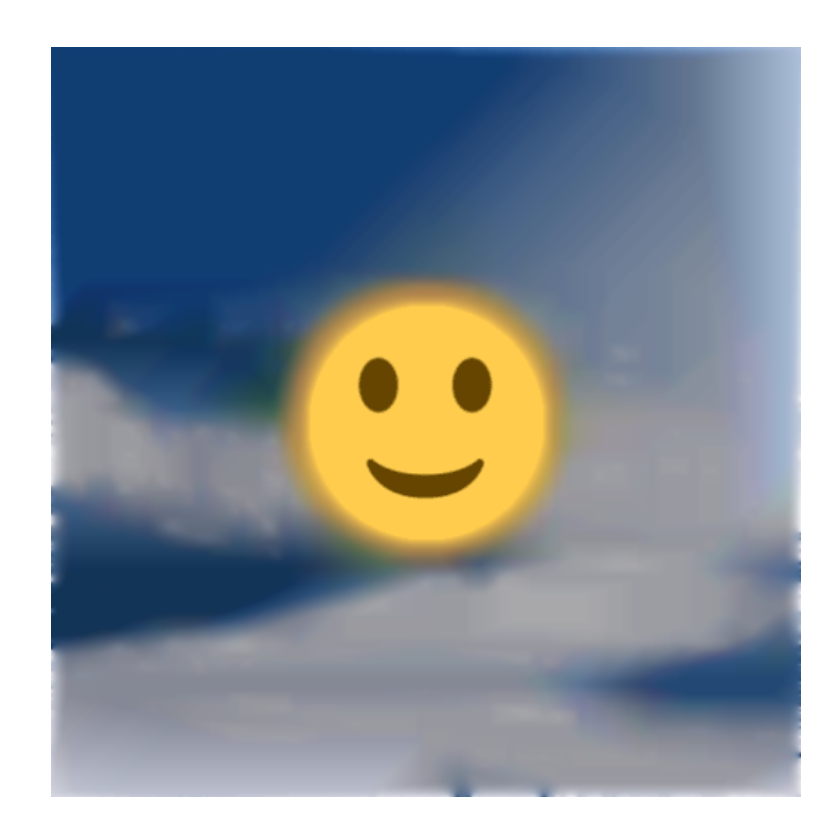